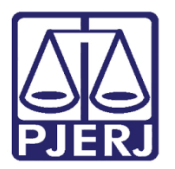

Dica de Sistema

# Expedição de Carta Precatória

PJe – Processo Judicial Eletrônico - Cartório

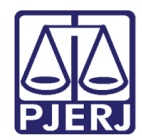

## SUMÁRIO

| 1. | Introdução                                | 3  |
|----|-------------------------------------------|----|
| 2. | Expedição de Carta Precatória             | 4  |
| 3. | Envio da Carta Precatória após Assinatura | 18 |
| 4. | Histórico de Versões                      | 25 |

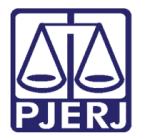

## Expedição de Carta Precatória

## 1. Introdução

No dia 29/04/2021 foi disponibilizada no sistema PJe uma nova funcionalidade para expedição de Carta Precatória, com a possibilidade de envio para assinatura do Magistrado ou do Chefe de Serventia.

A expedição deste documento a partir desta tela também permite que a CP seja assinada em lote pelo Magistrado ou pelo Chefe de Serventia.

Seguem as orientações do novo procedimento nesta dica.

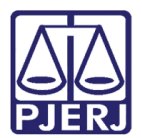

## 2. Expedição de Carta Precatória

No Painel do Usuário, entre na tarefa de Processamento.

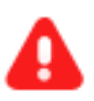

**ATENÇÃO:** Caso o processo não esteja na tarefa de **Processamento**, ele deve ser encaminhado para ela a fim de prosseguir com a expedição.

| ≡        | PJe           |   |                                |   |                                        |    |
|----------|---------------|---|--------------------------------|---|----------------------------------------|----|
| *        | 🖋 Assinaturas |   | ★ Minhas tarefas               |   | ☑ Tarefas                              |    |
| <u>م</u> | Intimação     | 1 | Filtros                        | • | Filtros                                | •  |
|          |               |   | Gerar Certidão [JEC_PVD]       | 1 | Gerar Certidão [JEC_PVD]               | 1  |
|          |               |   | Minutar Carta Precatória [CPT] | 2 | Imprimir intimação postal [JEC_INP]    | 11 |
|          |               |   | Processamento [JEC_PVD]        | 1 | Minutar Carta Precatória [CPT]         | 2  |
|          |               |   | Visualizar carta               | 1 | Preparar comunicação                   | 3  |
|          |               |   |                                |   | Processamento [JEC_PVD]                | 28 |
| 5        |               |   |                                |   | Registrar Retorno do AR (Citação)      | 2  |
| Ģ        |               |   |                                |   |                                        |    |
| Q        |               |   |                                |   | Retorno da Conclusão ao Juiz [JEC_PVD] | 27 |
|          |               |   |                                |   | Visualizar carta                       | 1  |

Figura 1 – Tarefa Processamento.

Clique no número do processo em que deseja expedir a Carta Precatória.

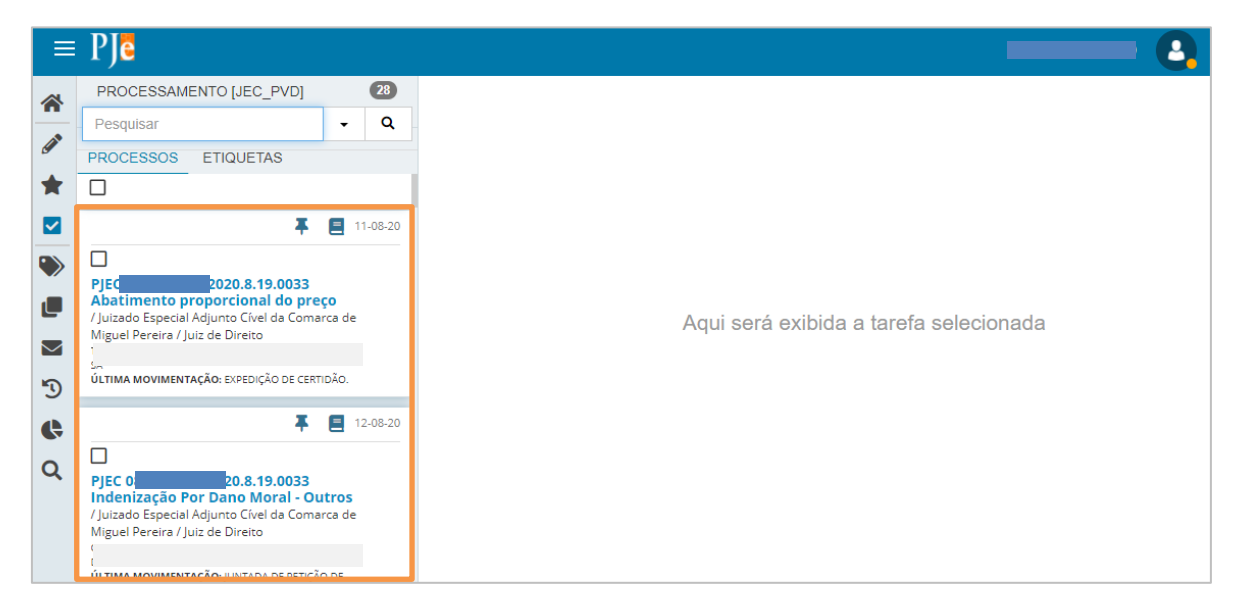

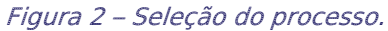

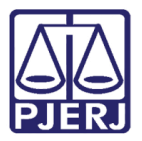

Clique no botão Encaminhar para e selecione a opção "Digitar Carta Precatória".

| ≡                                       | PJe                                                                                                    |                     |                            |                                                                                                    |       |
|-----------------------------------------|----------------------------------------------------------------------------------------------------|---------------------|----------------------------|----------------------------------------------------------------------------------------------------|-------|
|                                         | PROCESSAMENTO [JEC_PVD]                                                                                                    | 28                  |                            |                                                                                                    | ▶ ७ □ |
| <br>∕∕                                  | Pesquisar PROCESSOS ETIQUETAS                                                                                                    | • Q                 | Colorinos a právima tarafa | Aguardar Audiência<br>Aguardar prazo<br>Apensar ou Desapensar Processos                                                                                                    |       |
| <ul><li>✓</li><li>✓</li><li>✓</li></ul> | PJEC     D.8.19.0033     Abatimento proporcional do preg     /Juizado Especial Adjunto Civel da Comar     Misuel Perceira / luis de Direito | <b>CO</b><br>rca de |                            | Digitar Atos da Serventia<br>Digitar Carta Precatória<br>Digitar Mandado<br>Digitar Mandado de Pagamento<br>Digitar Outros Documentos                                                                                  |       |
| <b>&gt;</b>                             | ÚLTIMA MOVIMENTAÇÃO: EXPEDIÇÃO DE CERTI                                                                                                    | DÃO.                |                            | Enviar ao Conselho Recursal<br>Enviar para Conclusão<br>Gerenciar Audiência                                                                                                    |       |
| ¢<br>Q                                  | PJEC DE D.8.19.0033<br>Indenização Por Dano Moral - Ou<br>/ Juizado Especial Adjunto Cível da Comar<br>Miguel Pereira / Juiz de Direito     | 12-08-20            |                            | Incluir Fluxo POC_TABELA_TJRJ [JEC_PVD]<br>Preparar Ato de Comunicacao<br>Remessa ao Juiz Leigo<br>Retorno da Conclusão - Adotar Providências<br>Retorno da Conclusão - Medida Urgente<br>Retorno da Conclusão ao Juiz |       |

Figura 3 – Digitar Carta Precatória.

O sistema exibe o nome do magistrado vinculado que receberá o documento para assinatura. É possível que não tenha magistrado vinculado, como no exemplo abaixo.

| ≡ | PJe                                                                                                    |                        |                                                                                                    | - 0   |
|---|----------------------------------------------------------------------------------------------------|------------------------|----------------------------------------------------------------------------------------------------|-------|
|   | PROCESSAMENTO [JEC_PVD]                                                                                                    | 27                     | PJEC 🗾 🥵 Ninutar Carta Preca                                                                                                    | 5 T   |
|   | Pesquisar                                                                                                    | - Q                    |                                                                                                    |       |
| 9 | PROCESSOS ETIQUETAS                                                                                                    |                        |                                                                                                    |       |
| * |                                                                                                    |                        |                                                                                                    |       |
|   | <b></b>                                                                                                    | 12-08-20               | E necessário salvar os dados dos expedientes na seção Preparar Ato de Comunicação ante<br>encaminhar o processo para assinatura. | es de |
|   |                                                                                                    |                        |                                                                                                    |       |
|   | PJEC 0. 0.0033<br>Indenização Por Dano Moral - Ou<br>/ Juizado Especial Adjunto Cível da Comar<br>Miguel Pereira / luiz de Direito | t <b>ros</b><br>rca de | Processo não vinculado a nenhum Magistrado.                                                                                      |       |
| Э | ULTIMA MOVIMENTAÇAO: JUNTADA DE PETIÇÃO<br>PETIÇÃO                                                                                 | JDE                    |                                                                                                    |       |
| ¢ | • *                                                                                                    | 14-08-20               | Tipo do Documento*                                                                                                    |       |
| Q |                                                                                                    |                        | Selecione                                                                                                    |       |
|   | PJEC 0: 19.0033<br>Acidente de Transito<br>/ Juizado Especial Adjunto Cível da Comar<br>Miguel Pereira / Juiz de Direito           | rca de                 | Minuta     Tarefa       B I U alee 副目目目目目目目目目目目目目目目目目目目目目目目目目目目目目目目目目目目                                                          |       |

Figura 4 – Mensagem indicando que não existe magistrado vinculado.

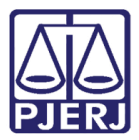

Neste caso, clique no botão **Encaminhar para** e selecione a transição **Atualizar magistrado vinculado** para que seja feito o encaminhamento correto para assinatura.

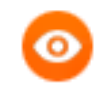

OBSERVAÇÃO: Esta opção também pode ser utilizada para alterar o magistrado que já esteja vinculado ao processo.

| =                 | PJe                                                                                                    |                                   |                                                                                                  | C        |
|-------------------|----------------------------------------------------------------------------------------------------|-----------------------------------|--------------------------------------------------------------------------------------------------|----------|
| *                 | PROCESSAMENTO [JEC_PVD]                                                                                                    | 27                                | PJEC 19.0033 - Minutar Carta Preca                                                               | ତ ପ      |
|                   | Pesquisar                                                                                                    | - Q                               | Enviar para assinatura do magistrado                                                             |          |
|                   | PROCESSOS ETIQUETAS                                                                                                    |                                   | Enviar para assinatura do chefe da serventia                                                     |          |
| k                 |                                                                                                    |                                   | Atualizar magistrado vinculado                                                                   |          |
|                   | ×                                                                                                    | 12-08-20                          | É necessário salvar os dados dos exp Cancelar encaminhar o processo para assinatura              | antes de |
| )<br>  <br>  <br> | PJEC 0 PJEC 0 P.0033 Indenização Por Dano Moral - OL /Juizado Especial Adjunto Cível da Coma Miguel Pereira / Iuiz de Direito ULTIMA MOVIMENTAÇÃO: JUNTADA DE PETIÇÃ PETIÇÃO | u <b>tros</b><br>arca de<br>.o DE | Processo não vinculado a nenhum Magistrado.                                                      |          |
|                   | • *                                                                                                    | 14-08-20                          | Tipo do Documento*                                                                               |          |
| 2                 |                                                                                                    |                                   | Selecione                                                                                        | ~        |
|                   | PJEC 3.19.0033<br>Acidente de Trânsito<br>/ Juizado Especial Adjunto Cível da Coma<br>Miguel Pereira / Juiz de Direito                                                       | arca de                           | Minuta<br>B. J. II. ak: E. E. E. E. E. Too de font y Tamanho y X, X <sup>2</sup> 45, 50 X, 50 K. | ab_      |

Figura 5 – Atualizar magistrado vinculado.

 $\equiv PI_{\bullet}$ 19.0033 - Vincular Magistrad... PROCESSAMENTO [JEC\_PVD] 27 PJEC 😑 🖻 🗣 🕲 🖸 **^** ~ Q Pesquisar • Ø PROCESSOS ETIQUETAS \* O magistrado atualmente vinculado é exibido abaixo, caso seja necessário alterar selecione um novo na lista exibida. **~** ₮ 📒 12-08-20 Processo vinculado ao magistrado SIMONE uizado Especial Adjunto Cível da Comarca de Miguel Pereira / Juiz Titular PJEC 04 020.8.19.0033 Indenização Por Dano Moral - Outros Selecione um magistrado / Juizado Especial Adjunto Cível da Comarca de Miguel Pereira / Juiz de Direito Selecione  $\sim$ ÚLTIMA MOVIMENTAÇÃO: JUNTADA DE PETIÇÃO DE 5 PETICÃO ¢ **T 1**4-08-20 0 Q PJEC ( 2020.8.19.0033 Acidente de Trânsito / Juizado Especial Adjunto Cível da Comarca de Miguel Pereira / Juiz de Direito Tarefa

Selecione o magistrado dentre as opções disponíveis.

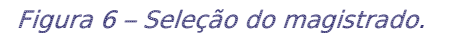

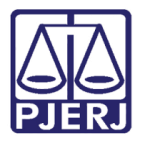

Depois clique no botão Encaminhar para e selecione a opção Prosseguir.

| ⊨ | PJe                                                                                                    |                       |                    |                                                                                    |                              |                |
|---|----------------------------------------------------------------------------------------------------|-----------------------|--------------------|------------------------------------------------------------------------------------|------------------------------|----------------|
|   | PROCESSAMENTO [JEC_PVD]                                                                                                    | 27                    | PJEC 0             | 8.19.0033 - Vincular Magistrad 🗸                                                   | E 🖻                          | ) D []         |
|   | Pesquisar                                                                                                    | - Q                   |                    |                                                                                    | Prosseguir                   |                |
| 6 | PROCESSOS ETIQUETAS                                                                                                    |                       |                    |                                                                                    |                              |                |
| * |                                                                                                    |                       | O magistrad        | do atualmente vinculado é exibido abaixo, caso seja necessário a                   | alterar selecione um novo na | lista exibida. |
|   | *                                                                                                    | 12-08-20              |                    |                                                                                    |                              |                |
|   |                                                                                                    |                       | Process<br>Especia | so vinculado ao magistrado SIMONE<br>al Adjunto Cível da Comarca de Miguel Pereira | O / Juizado<br>Juiz Titular  | 1              |
|   | PJEC .19.0033<br>Indenização Por Dano Moral - Ou<br>/ Juizado Especial Adjunto Cível da Comar<br>Miguel Pereira / Juiz de Direito | <b>tros</b><br>rca de | Selecione          | e um magistrado                                                                    |                              | ~              |
| 5 | I<br>ÚLTIMA MOVIMENTAÇÃO: JUNTADA DE PETIÇÃO<br>PETIÇÃO                                                                           | DE                    |                    |                                                                                    |                              |                |
| ¢ | • *                                                                                                    | 14-08-20              |                    |                                                                                    |                              |                |
| Q |                                                                                                    |                       |                    |                                                                                    |                              |                |
|   | PJEC 8.19.0033<br>Acidente de Trânsito<br>/ Juizado Especial Adjunto Cível da Comar<br>Miguel Pereira / Juiz de Direito           | rca de                |                    |                                                                                    |                              |                |

Figura 7 – Prosseguir.

O processo retorna à tarefa **Minutar Carta Precatória** com a informação do juiz vinculado atualizada.

| ⊨       | PJC                                                                                                    |                |         |                                                                                              |           |                       |          |         |     | 9 |
|---------|----------------------------------------------------------------------------------------------------|----------------|---------|----------------------------------------------------------------------------------------------|-----------|-----------------------|----------|---------|-----|---|
| *       | PROCESSAMENTO [JEC_PVD]                                                                                                    | 27             | PJEC 08 | 3 Minutar Carta Preca                                                                        | ~         |                       | ଜ        | •       | ື ເ | 3 |
|         | Pesquisar                                                                                                    | + Q            |         |                                                                                              |           |                       |          |         |     |   |
| C.      | PROCESSOS ETIQUETAS                                                                                                    |                |         |                                                                                              |           |                       |          |         |     |   |
| *       |                                                                                                    |                |         | 4                                                                                            | ~ ~       |                       |          |         |     |   |
|         | <b>#</b>                                                                                                    | 12-08-20       | •       | E necessário salvar os dados dos expedientes na se<br>encaminhar o processo para assinatura. | ção Pre   | parar Ato de Comuni   | cação a  | ntes de |     |   |
|         |                                                                                                    |                |         |                                                                                              |           |                       |          |         |     |   |
|         | PJE 2020.8.19.0033<br>Indenização Por Dano Moral - Ou<br>/ Juizado Especial Adjunto Cível da Comar<br>Miguel Pereira / Juiz de Direito | tros<br>rca de | 8       | Magistrado vinculado: SIMON<br>de Miguel Pereira / Juiz Titular                              | ) / Juiza | do Especial Adjunto C | iível da | Comarc  | a   |   |
| -9      | PETIÇÃO                                                                                                    |                |         |                                                                                              |           |                       |          |         |     |   |
| Ģ       | • *                                                                                                    | 14-08-20       |         |                                                                                              |           |                       |          |         |     |   |
| Q       |                                                                                                    |                |         | Tipo do Documento*                                                                           |           |                       |          |         |     |   |
|         | PJEC )20.8.19.0033<br>Acidente de Trânsito                                                                                             |                |         | Selecione                                                                                    |           | Tarefa                |          |         |     |   |
| Aquarda | / Juizado Especial Adjunto Civel da Comar<br>Miguel Pereira / luiz de Direito                                                          | ca de          |         | Minuta                                                                                       |           | A tarefa foi exec     | utada!   |         |     |   |

Selecione o Tipo de Documento que deseja expedir.

Figura 8 – Seleção do Tipo de documento.

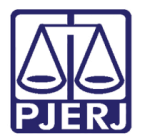

O sistema disponibiliza algumas opções de modelos, selecione uma se desejar.

| ≡ | PJe                                                                                                    |                       |      |                                                      |         | •                                  |
|---|----------------------------------------------------------------------------------------------------|-----------------------|------|------------------------------------------------------|---------|------------------------------------|
| * | PROCESSAMENTO [JEC_PVD]                                                                                                    | 27                    | PJEC | 1033 - Minutar Carta Preca<br>SA                     | •       | E 🖗 🗣 🗊 🛙                          |
|   | Pesquisar                                                                                                    | - Q                   |      |                                                      |         |                                    |
| 6 | PROCESSOS ETIQUETAS                                                                                                    |                       | 6    | É necessário salvar os dados dos expedientes na seçã | ão Pre  | eparar Ato de Comunicação antes de |
| * |                                                                                                    |                       |      | encaminhar o processo para assinatura.               |         |                                    |
|   | *                                                                                                    | 12-08-20              |      |                                                      |         |                                    |
|   |                                                                                                    |                       |      |                                                      | ( )     |                                    |
|   | PJEC 08 033<br>Indenização Por Dano Moral - Ou<br>/ Juizado Especial Adjunto Cível da Comar<br>Miguel Pereira / Juiz de Direito | <b>tros</b><br>rca de | Ľ    | de Miguel Pereira / Juiz Titular                     | / Juiza |                                    |
| 5 | ÚLTIMA MOVIMENTAÇÃO: JUNTADA DE PETIÇÃO<br>PETIÇÃO                                                                              | DE                    |      |                                                      |         |                                    |
| e |                                                                                                    | -                     |      | Tipo do Documento*                                   |         |                                    |
|   | •                                                                                                    | 14-08-20              |      | Intimação                                            |         | ~                                  |
| Q |                                                                                                    |                       |      |                                                      |         |                                    |
|   | PJEC 0 3<br>Acidente de Trânsito                                                                                                |                       |      | Modelo                                               |         |                                    |
|   | / Juizado Especial Adjunto Cível da Comar<br>Miguel Pereira / Juiz de Direito                                                   | ca de                 |      | Carta Precatória                                     |         | ~                                  |
|   |                                                                                                    |                       |      |                                                      |         |                                    |

Figura 9 – Seleção do Modelo.

O documento é gerado no editor, verifique as informações e se necessário faça as alterações que desejar. Ao final, clique em **SALVAR**.

| ⊨ | ₽Jē                                                                                                    |          |   |                         |                 |               |                |              |                  |         |       |   | 8 |
|---|----------------------------------------------------------------------------------------------------|----------|---|-------------------------|-----------------|---------------|----------------|--------------|------------------|---------|-------|---|---|
| * | PROCESSAMENTO [JEC_PVD]                                                                                                    | 27       | F |                         |                 |               |                | •            |                  | ଜ       | •     | Э |   |
|   | Pesquisar                                                                                                    | + Q      |   |                         |                 | ·····         |                |              |                  |         |       |   |   |
| 6 | PROCESSOS ETIQUETAS                                                                                                    |          |   |                         | Rua Fra         | ancisco Alves | , 105, Centro, | MIGUEL PER   | KEIRA - RJ - CEP | : 26900 | 0-000 |   |   |
| * |                                                                                                    |          |   |                         |                 |               |                | DECAT        | ÓDIA             |         |       |   |   |
|   | Ŧ                                                                                                    | 12-08-20 |   |                         |                 | <u> </u>      | CAKIA          | KECAI        | <u>ORIA</u>      |         |       |   |   |
|   |                                                                                                    |          |   | Processo:               |                 |               |                |              |                  |         |       |   |   |
|   | PJEC 20.8.19.0033<br>Indenização Por Dano Moral - Outros<br>/ Juizado Especial Adjunto Cível da Comarca de<br>Miguel Pereira / Juiz de Direito |          |   | Classe: PF<br>AUTOR: Th | ROCEDIMEN       | TO DO JUIZA   | DO ESPECIA     | L CÍVEL (436 | )                |         |       |   |   |
| 3 | DIGITAL<br><b>ÚLTIMA MOVIMENTAÇÃO:</b> JUNTADA DE PETIÇÂ<br>PETIÇÃO                                                                            | ÓO DE    |   | 4                       |                 |               |                |              |                  |         |       |   | 1 |
| ¢ | • *                                                                                                    | 14-08-20 |   | Anexos                  |                 |               |                |              |                  |         | ^     |   |   |
| Q |                                                                                                    |          |   | É obrigatória           | a a inclusão de | e documento   | no editor.     |              |                  |         |       |   |   |
|   | PJEC 0.8.19.0033<br>Acidente de Trânsito<br>/ Juizado Especial Adjunto Cível da Coma<br>Miguel Pereira / Juiz de Direito                       | arca de  |   | SALVAR                  | DESCARTAR       | ALTERAÇÕE     | S              |              |                  |         |       |   |   |

Figura 10 – Botão Salvar.

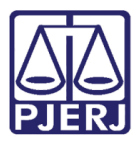

Por padrão, a **Movimentação Processual** já vem selecionada com a opção "60 – Expedição de Documentos", mas ainda é necessário escolher o complemento com o tipo de documento que está expedindo. Clique no botão **Preencher Complementos**.

| =                                                                                                  | PJē                                                                                                    |                                                                               |                    |                                                                                                    | 0 |
|----------------------------------------------------------------------------------------------------|----------------------------------------------------------------------------------------------------|-------------------------------------------------------------------------------|--------------------|----------------------------------------------------------------------------------------------------|---|
| *                                                                                                  | PROCESSAMENTO [JEC_PVD]                                                                                                    |                                                                               | 27 F               | PJEC Minutar Carta Precatór 🗸 🔲 🕑 🍽 🤊                                                                                                    |   |
| <ul> <li>✓</li> <li>✓</li> <li>✓</li> <li>✓</li> <li>✓</li> <li>✓</li> <li>✓</li> <li>✓</li> </ul> | Pesquisar PROCESSOS ETIQUETAS                                                                                                    | 12-0                                                                          | <b>Q</b><br>3-20   | Classe: PROCEDIMENTO DO JUIZADO ESPECIAL CÍVEL (436)<br>AUTOR: 1<br>RÉU: B<br>Movimentos Processuais<br>Selecione<br>Código ou descrição<br>PESQUISAR<br>B<br>(tipo_de_documento). 1 | • |
| ି<br>ଓ<br>୦                                                                                        | PJEC D20.8.19.0033     Acicente un ransito     /Juizado Especial Adjunto Civel da Com     Miguel Pereira / luiz de Direito     L     ULTIMA MOVIMENTAÇÃo: JUNTADA DE PETIÇ     Teste HML × | <ul> <li>14-0</li> <li>narca de</li> <li>ÂO DE PETIO</li> <li>24-0</li> </ul> | 3-20<br>Ão<br>3-20 |                                                                                                    |   |

Figura 11 – Botão Preencher Complementos.

Selecione a opção desejada, neste caso "Carta Precatória" e clique em **OK**.

| ⊨ | PJe                                                                          |              |        |                                            |            |          |      |   | 2 |
|---|------------------------------------------------------------------------------|--------------|--------|--------------------------------------------|------------|----------|------|---|---|
| * | PROCESSAMENTO [JEC_PVD]                                                      | 27           | PJEC ( | ) - Minutar Carta Precatór                 | ~          |          | 2    | Э |   |
|   | Pesquisar                                                                    | • Q          |        | Classe: PROCEDIMENTO DO JUIZADO ESPECIAL C | ÚVEL (436) |          |      |   |   |
|   | PROCESSOS ETIQUETAS                                                          |              |        | AUTOR: THE                                 |            |          |      |   |   |
| * |                                                                              |              |        | RÉ''                                       |            |          |      |   |   |
|   | <b>T</b> (                                                                   | 12-08-20     | Mo     | Complementos de Movimentos                 | S          |          | - 22 |   |   |
| ۲ | PJEC 0 .0033<br>Indenização Por Dano Moral - Ou                              | tros         | S      | le                                         |            | ^        |      |   |   |
|   | / Juizado Especial Adjunto Cível da Coma<br>Miguel Pereira / Juiz de Direito | rca de       | C      | di Expedição de documento (60)             |            |          |      |   |   |
|   | ÚLTIMA MOVIMENTAÇÃO: JUNTADA DE PETIÇÃO                                      | D DE PETIÇÃO | -      | tipo_de_documento 💿                        |            | ~        | •    |   |   |
| 5 | • * (                                                                        | 14-08-20     |        |                                            |            |          |      |   |   |
| ¢ | PJEC 08 0033<br>Acidente de Trânsito                                         |              |        |                                            | _          |          |      |   |   |
| Q | / Juizado Especial Adjunto Cível da Coma<br>Miguel Pereira / Juiz de Direito | rca de       | An     | x                                          | C          | CANCELAR | _    |   |   |
|   | ÚLTIMA MOVIMENTAÇÃO: JUNTADA DE PETIÇÃO<br>Teste HML X                       | D DE PETIÇÃO |        | A                                          |            |          | 1    |   |   |

Figura 12 – Seleção do Tipo de documento Carta precatória.

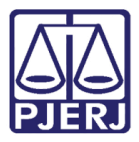

Para confirmar que o **Movimento processual** foi completamente preenchido, verifique se o check verde foi exibido. Enquanto ele não aparecer, significa que ainda existe pendência na seleção do movimento.

| ≡                                           | PJe                                                                                                    |                            |                    |      |                                                                                                    |                                                                    |                               |                                              |      |        |   |   |
|---------------------------------------------|----------------------------------------------------------------------------------------------------|----------------------------|--------------------|------|----------------------------------------------------------------------------------------------------|--------------------------------------------------------------------|-------------------------------|----------------------------------------------|------|--------|---|---|
| *                                           | PROCESSAMENTO [JEC_PVD]                                                                                                    |                            | 27                 | PJEC | ·M                                                                                                   | linutar Carta Precatór<br>SA                                       |                               |                                              |      | 6      | Э |   |
| <ul> <li>*</li> <li>*</li> <li>*</li> </ul> | Pesquisar PROCESSOS ETIQUETAS                                                                                                    | •<br>12                    | <b>Q</b><br>-08-20 | 4    | Classe: PROCEDIMEN<br>AUTOR: THIAGO LIMA<br>RÉU: BANCO BRADES<br>Movimentos Processuais<br>Selecione | TO DO JUIZADO ESPECI<br>DUARTE DE OLIVEIRA<br>SCO SA, H.COSTA COBR | IAL CÍVEL (436)<br>ANCAS LTDA | Movimento                                    | Quan | tidade |   | • |
|                                             | JPEC 0     Indenização Por Dano Moral - Ou     /Juizado Especial Adjunto Cível da Coma     Miguel Pereira / Juiz de Direito     c     útrima movimentação: JUNTADA DE PETIÇÃ | Itros<br>rca de<br>O DE PE | TIÇÃO<br>-08-20    |      | Código ou descrição                                                                                  | PESQUISAR                                                          |                               | Expedição<br>de Carta<br>precatória.<br>(60) | Quan | •      |   |   |
| -9<br>&<br>Q                                | PJEC O' Acidente de Trânsito / Juizado Especial Adjunto Cível da Coma Miguel Pereira / Juiz de Direito M Fi ÚLTIMA MOVIMENTAÇÃO: JUNTADA DE PETIÇÃ Teste HML X               | rca de<br>ta<br>o de pe    | -08-20             | F    | Expedição de do Anexos ADICIONAR Arqui                                                               | icumento (60)<br>ivos suportados                                   |                               |                                              |      | ^      |   |   |

Figura 13 – Check verde.

Se desejar anexar um arquivo, clique em Adicionar.

0

OBSERVAÇÃO: Esta opção só é disponibilizada após salvar o documento no editor de texto.

| ≡                                                                                                    | PJe                                                                                                    |                                   |                                                                   | - 0         |
|----------------------------------------------------------------------------------------------------|----------------------------------------------------------------------------------------------------|-----------------------------------|-------------------------------------------------------------------|-------------|
|                                                                                                    | PROCESSAMENTO [JEC_PVD]                                                                                                    | 27                                | PJEC SUSSESS SUSSESS SUSSESS MINUTAR Carta Precatór               | <b>ଅ</b> :: |
|                                                                                                    | Pesquisar                                                                                                    | - Q                               | LIMPAR                                                            |             |
|                                                                                                    | PROCESSOS ETIQUETAS                                                                                                    |                                   |                                                                   |             |
| *                                                                                                    |                                                                                                    |                                   | Expedição de documento (60)                                       |             |
|                                                                                                    | ŦE                                                                                                    | 12-08-20                          | Anexos ^                                                          |             |
| <ul> <li>●     <li>●     <li>●     <li>●     <li>●     <li>●     <li>●     <li>●     <li>●     <li>●     <li>●     <li>●     <li>●     <li>●     <li>●     <li>●     <li>●     <li>●     </li> <li>●     </li> <li>●      </li> <li>●     </li> <li>●      </li> <li>●      </li> </li> <li>●      </li></li></li></li></li></li></li></li></li></li></li></li></li></li></li></li></li></ul> | PJE Indenização Por Dano Moral - Outi / Juizado Especial Adjunto Cível da Comarc Miguel Pereira / Juiz de Direito ÚLTIMA MOVIMENTAÇÃO: JUNTADA DE PETIÇÃO I | r <b>os</b><br>a de<br>DE PETIÇÃO | ADICIONAR Arquivos suportados Complementos incluídos com sucesso! |             |
| 5                                                                                                    | 0 🖡 🗐                                                                                                    | 14-08-20                          |                                                                   |             |
| С<br>Q                                                                                                    | PJEC C. Acidente de Trânsito / Juizado Especial Adjunto Cível da Comarc Miguel Pereira / Juiz de Direito                                                    | a de                              | SALVAR DESCARTAR ALTERAÇÕES                                       |             |
|                                                                                                    | ÚLTIMA MOVIMENTAÇÃO: JUNTADA DE PETIÇÃO I<br>Teste HML X                                                                                                    | DE PETIÇÃO                        | Preparar Ato de Comunicação                                       | ~           |

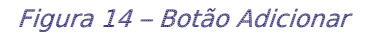

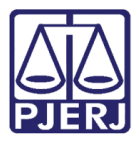

Localize o arquivo desejado e clique em Abrir.

| Abrir                                             |            |             |             |          |       |               |             | ×      |
|---------------------------------------------------|------------|-------------|-------------|----------|-------|---------------|-------------|--------|
| $\leftrightarrow \rightarrow \checkmark \uparrow$ | EINT > PJe |             |             | ō        |       |               | NC2020.0087 | 658    |
| Organizar 🔻 Nova pa                               | sta        |             |             |          |       |               | i 🕶 🔲       | ?      |
| Este Computador                                   | Nome       |             | Data de mo  | odificaç | ão    | Тіро          |             | Tamanh |
| 💻 Área de Trabalhc                                |            | Nenhum item | corresponde | à pesqu  | iisa. |               |             |        |
| 🔮 Documentos                                      |            |             |             |          |       |               |             |        |
| 🕹 Downloads                                       |            |             |             |          |       |               |             |        |
| 📰 Imagens                                         |            |             |             |          |       |               |             |        |
| 🁌 Músicas                                         |            |             |             |          |       |               |             |        |
| 🧊 Objetos 3D                                      |            |             |             |          |       |               |             |        |
| 🚆 Vídeos                                          |            |             |             |          |       |               |             |        |
| 🏪 Disco Local (C:)                                |            |             |             |          |       |               |             |        |
| 👝 OS (D:)                                         |            |             |             |          |       |               |             |        |
|                                                   |            |             |             |          |       |               |             |        |
| Ý                                                 |            |             |             |          |       |               |             | ^      |
| <u>N</u> om                                       | e:         |             |             | $\sim$   | Arqu  | ivos person   | alizados    |        |
|                                                   |            |             |             |          |       | <u>A</u> brir | Cance       | lar .: |
|                                                   |            |             |             |          |       |               |             |        |

Figura 15 – Seleção de arquivo.

Preencha o **Tipo de documento**, a **Descrição** e os demais campos que entender necessário.

| ≡                                           | PJe                                                                                                    |                                        |                |                                                | 0 |
|---------------------------------------------|----------------------------------------------------------------------------------------------------|----------------------------------------|----------------|------------------------------------------------|---|
| *                                           | PROCESSAMENTO [JEC_PVD]                                                                                                    |                                        | 27             | PJEC J - Minutar Carta Precatór                |   |
|                                             | - Pesquisar                                                                                                    | -                                      | Q              |                                                |   |
| G                                           | PROCESSOS ETIQUETAS                                                                                                    |                                        |                | Anexos ^                                       |   |
| *                                           |                                                                                                    |                                        |                |                                                |   |
|                                             | Ŧ                                                                                                    | 12                                     | 08-20          | ADICIONAR LIMPAR Arquivos suportados           |   |
| <ul> <li>●</li> <li>●</li> <li>●</li> </ul> | PJEC 0 Indenização Por Dano Moral - 0 / Juizado Especial Adjunto Cível da Com Miguel Pereira / Juiz de Direito ( ULTIMA MOVIMENTAÇÃO: JUNTADA DE PETIÇ | <b>)utros</b><br>harca de<br>ÇÃO DE PE | L<br>FIÇÃO     | Marcar/Desmarcar todos                         |   |
| ۳<br>۲                                      | PJEC 0     Acidente de Trânsito     //Juizado Especial Adjunto Cível da Com Minuel Bergiez (Juic do Direito                                            | 14 enarca de                           | 08-20          | Número<br>(opcional)<br>Sigiloso<br>(opcional) | I |
| α                                           | VIIIMA MOVIMENTAÇÃO: JUNTADA DE PETIÇ                                                                                                    | ÃO DE PE                               | rição<br>08-20 | ADICIONAR LIMPAR Arquivos suportados           |   |

Figura 16 – Tipo de documento e descrição.

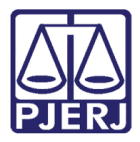

Somente depois que estas informações são preenchidas e o check verde é exibido, que o sistema permite prosseguir.

| ≡             | PJē                                                                                                    |                                      |              |      |                                                                                                    |   |   |   | 8 |
|---------------|----------------------------------------------------------------------------------------------------|--------------------------------------|--------------|------|----------------------------------------------------------------------------------------------------|---|---|---|---|
| *             | PROCESSAMENTO [JEC_PVD]                                                                                                    | (                                    | 27           | PJEC | Ainutar Carta Precatór                                                                                      | 6 | • | Э |   |
| ~             | Pesquisar                                                                                                    | •                                    | Q            |      |                                                                                                    |   |   |   |   |
| g             | PROCESSOS ETIQUETAS                                                                                                    |                                      |              |      | Anexos                                                                                                    |   | ^ |   |   |
| *             |                                                                                                    |                                      |              |      |                                                                                                    |   |   |   |   |
|               | *                                                                                                    | 12-0                                 | 08-20        |      | ADICIONAR LIMPAR Arquivos suportados                                                                        |   |   |   |   |
| ><br>•<br>•   | PJEC (     Indenização Por Dano Moral - Ot     / Juizado Especial Adjunto Cível da Coma     Miguel Pereira / Juiz de Direito     o     úLTIMA MOVIMENTAÇÃO: JUNTADA DE PETIÇÃ | <b>utros</b><br>arca de<br>lo DE PET | L<br>ÇÃO     |      | 1     PDF.pdf     Tipo de documento       25.0 KiB     documento       Imaplication/pdf     Descrição   PDF |   | ~ |   |   |
| ۲<br>ال<br>ال | Fic 0     Acidente de Trânsito     /juizado Especial Adjunto Cível da Come Miguel Pereira / luía de Direito                                                                   | 14-0                                 | )8-20        |      | Número<br>(opcional)<br>Sigiloso<br>(opcional)                                                              |   |   |   |   |
| X             | N<br>F<br>ÚLTIMA MOVIMENTAÇÃO: JUNTADA DE PETIÇÂ<br>Teste HML X                                                                                                    | O DE PET                             | ção<br>08-20 |      | ADICIONAR LIMPAR Arquivos suportados Finalizado o upload do arquivo PDF.pdf com sucesso.                    |   |   |   |   |

Figura 17 – Check verde.

Desça a barra de rolagem e clique na aba **Preparar Ato de Comunicação** para preencher as informações da CP.

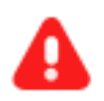

**ATENÇÃO:** É obrigatório o preenchimento desta aba para prosseguir com a expedição da Carta Precatória. Enquanto não forem inseridas as informações da comunicação, o sistema não permite encaminhar o documento para a assinatura.

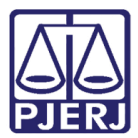

#### PODER JUDICIÁRIO ESTADO DO RIO DE JANEIRO

Diretoria Geral de Tecnologia da Informação Departamento de Suporte e Atendimento

| ≡      | PJe                                                                                                    |                                        |              |                           |                           |                      |   |   |   |   | 8 |
|--------|----------------------------------------------------------------------------------------------------|----------------------------------------|--------------|---------------------------|---------------------------|----------------------|---|---|---|---|---|
| *      | PROCESSAMENTO [JEC_PVD]                                                                                                    | 27                                     | PJEC 0       | nuta                      | r Carta Precatór          | <b>~</b>             |   | ଜ | • | Э |   |
|        | Pesquisar                                                                                                    | - Q                                    |              |                           | Sigiloso                  |                      | _ |   |   |   |   |
| G      | PROCESSOS ETIQUETAS                                                                                                    |                                        |              |                           | (opcional)                |                      |   |   |   |   |   |
| *      |                                                                                                    |                                        | AD           | DICIONAR LIMPAR           | Arquivos suportados       |                      |   |   |   |   |   |
|        | <b>∓</b> (                                                                                                    | 12-08-20                               | Eina         | alizado o upload do arqui |                           |                      |   |   |   |   |   |
| ><br>• | PJEC 0     Indenização Por Dano Moral - Ou     / Juizado Especial Adjunto Cível da Comar     Misuel Pereira / luiz de Direito     c     ultima movimentação: JUNTADA DE PETIÇÃO | t <b>ros</b><br>rca de<br>D DE PETIÇÃO | SALVA        | AR DESCARTAR ALTE         | RAÇÕES                    |                      |   |   |   |   |   |
| Э<br>Ф | PJEC 08     Acidente de Trânsito                                                                                                    | <b>=</b> 14-08-20                      |              | Finaliz                   | ado o upload do arquivo l | PDF.pdf com sucesso. |   |   |   | _ |   |
| ۹      | / Juizado Especial Adjunto Cível da Comar<br>Miguel Pereira / Juiz de Direito<br>Mi                                                                                             | rca de                                 | Preparar Ato | o de Comunicação          |                           |                      |   |   |   | ~ |   |
|        |                                                                                                    | 24-08-20                               |              |                           |                           |                      |   |   |   |   |   |

Figura 18 – Preparar Ato de Comunicação.

O sistema exibe as opções de comunicação disponíveis. Clique no botão do polo pertinente para definir a comunicação da parte desejada.

| ≡  | PJe                                                                                               |                                            |                      |
|----|---------------------------------------------------------------------------------------------------|--------------------------------------------|----------------------|
|    | PROCESSAMENTO [JEC_PVD]                                                                           | PJEC Minutar Carta Precatór                | E 🕑 🗣 🕲 E            |
|    | Pesquisar - C                                                                                     |                                            |                      |
| S. | PROCESSOS ETIQUETAS                                                                               | Preparar Ato de Comunicação                | ~                    |
| *  |                                                                                                   |                                            |                      |
|    | 🖡 📃 12-08                                                                                         | POLO ATIVO POLO PASSIVO TERCE              | IROS                 |
| •  | PJEC Indenização Por Dano Moral - Outros / Juizado Especial Adjunto Cível da Comarca de           | Prazo:<br>Nome Endersco 15 Pessoal Urgente | Meios de Comunicação |
|    | Miguel Pereira / Juiz de Direito<br>,<br><b>ÚLTIMA MOVIMENTAÇÃO:</b> JUNTADA DE PETIÇÃO DE PETIÇÂ | dias                                       | Carta Precatória     |
| 3  | 0 7 14-08                                                                                         | «« « » »»                                  | G                    |

Figura 19 – Seleção do Polo.

Ao clicar no polo, o sistema exibe todas as partes do respectivo polo para que o usuário configure a comunicação. Neste exemplo, foi selecionado o 'Polo Ativo' e foi exibida uma parte do polo ativo. Se tivesse mais de uma, todas seriam listadas. Personalize a comunicação, informando o **Prazo**, se ela é **Pessoal**, **Urgente** e o **Meio de Comunicação** (que será sempre Carta Precatória).

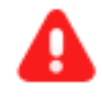

**ATENÇÃO:** O documento gerado é o mesmo para todas as partes que forem selecionadas. Desta forma, se tiver mais de um destinatário e for necessário criar documentos diferentes para cada um deles, é necessário realizar este procedimento para <u>cada</u> destinatário.

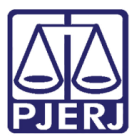

#### PODER JUDICIÁRIO ESTADO DO RIO DE JANEIRO Diretoria Geral de Tecnologia da Informação

Departamento de Suporte e Atendimento

| DCESSAMENTO [JEC_PVD]<br>quisar<br>CESSOS ETIQUETAS                                                                                                    | <ul> <li>Q</li> <li>12-08-20</li> </ul>                                                                                                    | PJEC 0                                                                                                    | eparar Ato de Com                                                                                                    | Vinutar Carta Precatór                                                                                                    |                                                                                                    | 9                                                                                                    | • ७ ::                                                                                                    |
|----------------------------------------------------------------------------------------------------|----------------------------------------------------------------------------------------------------|----------------------------------------------------------------------------------------------------|----------------------------------------------------------------------------------------------------|----------------------------------------------------------------------------------------------------|----------------------------------------------------------------------------------------------------|----------------------------------------------------------------------------------------------------|----------------------------------------------------------------------------------------------------|
| quisar<br>CESSOS ETIQUETAS                                                                                                    | • Q<br>12-08-20                                                                                                    | Pre                                                                                                    | eparar Ato de Com                                                                                                    | unicação                                                                                                    |                                                                                                    |                                                                                                    | ^                                                                                                    |
| CESSOS ETIQUETAS                                                                                                    | 12-08-20                                                                                                    | Pre                                                                                                    | eparar Ato de Com                                                                                                    | unicação                                                                                                    |                                                                                                    |                                                                                                    | ^                                                                                                    |
|                                                                                                    | 12-08-20                                                                                                    |                                                                                                    |                                                                                                    |                                                                                                    |                                                                                                    |                                                                                                    |                                                                                                    |
| ¥ E                                                                                                    | 12-08-20                                                                                                    |                                                                                                    |                                                                                                    |                                                                                                    |                                                                                                    |                                                                                                    |                                                                                                    |
|                                                                                                    | -                                                                                                    |                                                                                                    |                                                                                                    | POLO ATIVO POLO PASSIVO                                                                                                    | TERCEIROS                                                                                                    |                                                                                                    |                                                                                                    |
| PJEC 0<br>Indenização Por Dano Moral - Oui<br>Juizado Especial Adjunto Cível da Comar<br>Viguel Pereira / Juiz de Direito<br>ÚltIMA MOVIMENTAÇÃO: JUNTADA DE PETIÇÃO | ca de<br>DE PETIÇÃO                                                                                                    |                                                                                                    | Nome                                                                                                    | Endereço                                                                                                    | Prazo:<br>15 Pessoal<br>dias                                                                                                    | Urgente                                                                                                    | Meios de<br>Comunicação<br>Carta<br>Precatória                                                                                                    |
| PJEC 0                                                                                                    | 14-08-20                                                                                                    | t                                                                                                    | OLIVEIRA                                                                                                    | PAU BRASIL, SÃO ROQUE,<br>MIGUEL PEREIRA - RJ - CEP: 26900-000                                                                                                    | 15                                                                                                    |                                                                                                    | •                                                                                                    |
| Juizado Especial Adjunto Cível da Comar<br>Viguel Pereira / Juiz de Direito<br>V<br>LIMA MOVIMENTAÇÃO: JUNTADA DE PETIÇÃO<br>Teste HML X                             | ca de<br>DE PETIÇÃO                                                                                                    | D                                                                                                    | ocumentos vincula                                                                                                    | «« « »»»                                                                                                    |                                                                                                    |                                                                                                    | ~                                                                                                    |
|                                                                                                    | JEC 0<br>denização Por Dano Moral - Out<br>lizado Especial Adjunto Cível da Comar-<br>liguel Pereira / Juiz de Direito<br>LTIMA MOVIMENTAÇÃO: JUNTADA DE PETIÇÃO<br>JEC 01<br>cidente de Trânsito<br>Juizado Especial Adjunto Cível da Comar-<br>liguel Pereira / Juiz de Direito<br>LTIMA MOVIMENTAÇÃO: JUNTADA DE PETIÇÃO<br>Teste HML X | JEC 0<br>Idenização Por Dano Moral - Outros<br>Juizado Especial Adjunto Cível da Comarca de<br>liguel Pereira / Juiz de Direito<br>ITIMA MOVIMENTAÇÃO: JUNTADA DE PETIÇÃO DE PETIÇÃO<br>JEC 01<br>cidente de Trânsito<br>Juizado Especial Adjunto Cível da Comarca de<br>liguel Pereira / Juiz de Direito<br>ITIMA MOVIMENTAÇÃO: JUNTADA DE PETIÇÃO DE PETIÇÃO<br>Teste HML X | JEC 0<br>Idenização Por Dano Moral - Outros<br>Juizado Especial Adjunto Cível da Comarca de<br>liguel Pereira / Juiz de Direito<br>ITIMA MOVIMENTAÇÃO: JUNTADA DE PETIÇÃO DE PETIÇÃO<br>JEC 01<br>cidente de Trânsito<br>Juizado Especial Adjunto Cível da Comarca de<br>liguel Pereira / Juiz de Direito<br>ITIMA MOVIMENTAÇÃO: JUNTADA DE PETIÇÃO DE PETIÇÃO<br>Teste HIML × | JEC 0<br>Idenização Por Dano Moral - Outros<br>liuzado Especial Adjunto Cível da Comarca de<br>liguel Pereira / Juiz de Direito<br>ITIMA MOVIMENTAÇÃO: JUNTADA DE PETIÇÃO DE PETIÇÃO<br>JEC 01<br>cidente de Trânsito<br>liuzado Especial Adjunto Cível da Comarca de<br>liguel Pereira / Juiz de Direito<br>ITIMA MOVIMENTAÇÃO: JUNTADA DE PETIÇÃO DE PETIÇÃO<br>Teste HML ≍ | JEC 0<br>Idenização Por Dano Moral - Outros<br>liuzado Especial Adjunto Cível da Comarca de<br>liguel Pereira / Juiz de Direito<br>ITIMA MOVIMENTAÇÃO: JUNTADA DE PETIÇÃO DE PETIÇÃO<br>JEC 01<br>cidente de Trânsito<br>liuzado Especial Adjunto Cível da Comarca de<br>liguel Pereira / Juiz de Direito<br>ITIMA MOVIMENTAÇÃO: JUNTADA DE PETIÇÃO DE PETIÇÃO<br>Teste HML ≍ | JEC 0<br>denização Por Dano Moral - Outros<br>liguel Pereira / Juiz de Direito<br>TITMA MOVIMENTAÇÃO: JUNTADA DE PETIÇÃO DE PETIÇÃO<br>TITMA MOVIMENTAÇÃO: JUNTADA DE PETIÇÃO DE PETIÇÃO<br>JEC 01<br>cidente de Trânsito<br>luizado Especial Adjunto Civel da Comarca de<br>liguel Pereira / Juiz de Direito<br>TITMA MOVIMENTAÇÃO: JUNTADA DE PETIÇÃO DE PETIÇÃO<br>DOLIVEIRA<br>MIGUEL PEREIRA - RJ - CEP: 26900-000<br>15<br>OLIVEIRA<br>«« « » »»»<br>Documentos vinculáveis à comunicação | JEC O<br>Indenização Por Dano Moral - Outros<br>liguel Pereira / Juiz de Direito<br>ITIMA MOVIMENTAÇÃO: JUNTADA DE PETIÇÃO DE PETIÇÃO<br>JEC O!<br>cidente de Trânsito<br>liurado Especial Adjunto Civel da Comarca de<br>liguel Pereira / Juiz de Direito<br>ITIMA MOVIMENTAÇÃO: JUNTADA DE PETIÇÃO DE PETIÇÃO<br>DOLIVEIRA<br>MIGUEL PEREIRA - RJ - CEP: 26900-000<br>15<br>OLIVEIRA |

#### Figura 20 – personalizando a comunicação.

Também é possível selecionar um documento do processo para que seja enviado como anexo da comunicação. Para incluí-lo, clique em **Documentos vinculáveis à comunicação**.

| ≡                                                                                                    | PJC                                                                                                    |                           |                    |                             |                                      | . 🕘                                            |
|----------------------------------------------------------------------------------------------------|----------------------------------------------------------------------------------------------------|---------------------------|--------------------|-----------------------------|--------------------------------------|------------------------------------------------|
| *                                                                                                    | PROCESSAMENTO [JEC_PVD]                                                                                                    | 27                        |                    | Minutar Carta Precatór      | E @                                  | • • • •                                        |
|                                                                                                    | Pesquisar                                                                                                    | ۹                         |                    |                             |                                      |                                                |
| G                                                                                                    | PROCESSOS ETIQUETAS                                                                                                    |                           | Preparar Ato de Co | omunicação                  |                                      | ^                                              |
| *                                                                                                    |                                                                                                    |                           |                    |                             |                                      |                                                |
|                                                                                                    |                                                                                                    | 12-08-20                  |                    | POLO ATIVO POLO PASSIVO     | TERCEIROS                            |                                                |
| <ul><li></li><li></li></ul> | PJEC<br>Indenização Por Dano Moral - Outro<br>/ Juizado Especial Adjunto Cível da Comarca -<br>Miguel Pereira / Juiz de Direito<br>o<br>úLTIMA MOVIMENTAÇÃo: JUNTADA DE PETIÇÃO DE | <b>S</b><br>de<br>PETIÇÃO | Nome               | Endereço                    | Prazo:<br>15 Pessoal Urgente<br>dias | Meios de<br>Comunicação<br>Carta<br>Precatória |
| Э                                                                                                    | 0 🖡 🗏                                                                                                    | 14-08-20                  | -                  | PAU BRASIL, 1, L, L, ROQUE, |                                      |                                                |
| æ                                                                                                    | PJEC C<br>Acidente de Trânsito                                                                                                    |                           | OLIVEIRA           |                             |                                      | •                                              |
| Q                                                                                                    | / Juizado Especial Adjunto Cível da Comarca (<br>Miguel Pereira / Juiz de Direito<br>N<br>FERNANDES                                                                                | de                        |                    | ««« « »» »»                 |                                      | 2                                              |
|                                                                                                    | ULTIMA MOVIMENTAÇÃO: JUNTADA DE PETIÇÃO DE<br>Teste HML X                                                                                                    | 24-08-20                  | Documentos vine    | culáveis à comunicação      |                                      | ~                                              |

#### Figura 21 – Documentos vinculados à comunicação.

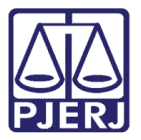

Todos os documentos do processo são exibidos, selecione os que desejar, se necessário.

| =      | PJe                                                                                                 |              |        |                 |                |                     |           |                               |                        |                | 8 |
|--------|----------------------------------------------------------------------------------------------------|--------------|--------|-----------------|----------------|---------------------|-----------|-------------------------------|------------------------|----------------|---|
| *      | PROCESSAMENTO [JEC_PVD]                                                                             | 27           | PJEC 0 | 01              | Min            | utar Carta Precatór | 🗸         |                               | <b>e</b>               | ♥ <sup>1</sup> |   |
|        | Pesquisar                                                                                           | • Q          |        | Desumentes      | inculávois à s |                     |           |                               |                        |                |   |
| 6      | PROCESSOS ETIQUETAS                                                                                 |              |        | Documentos v    |                | Ununicação          |           |                               |                        | ~              |   |
| *      |                                                                                                    |              |        | Documentos vino | ulados ID      | Tipo de Documento   | Usuário   | Documento                     | Data de Criação        | Visualizar     |   |
|        | <b></b>                                                                                             | 12-08-20     |        |                 | 410429         | Certidão            | SIMONE DE | Certidão                      | 12/01/2021             | <b>F</b> 羽     |   |
|        | PJEC 0<br>Indenização Por Dano Moral - Ou                                                           | itros        |        |                 | 110120         | 0011000             |           | Conducto                      | 17:09:57               |                |   |
|        | / Juizado Especial Adjunto Cível da Coma<br>Miguel Pereira / Juiz de Direito<br>(                   | irca de      |        |                 | 161939         | Petição             | ĸ         | PET REPRES<br>- 2000472542    | 18/08/2020<br>14:55:07 | ß              |   |
|        | ÚLTIMA MOVIMENTAÇÃO: JUNTADA DE PETIÇÃ                                                              | O DE PETIÇÃO |        |                 | 161938         | Petição             | к         | Petição de<br>C Representação | 18/08/2020<br>14:55:07 | ď              |   |
| Э<br>С | PJEC     Acidente de Trânsito     / Juizado Especial Adjunto Cível da Coma                          | 14-08-20     |        |                 | 145943         | Outros Anexos       | Å         | doc 4                         | 11/08/2020<br>16:56:48 | 凶              |   |
| Q      | Miguel Pereira / luiz de Direito<br>M<br>FERNANDES<br><b>ÚLTIMA MOVIMENTAÇÃO:</b> JUNTADA DE PETIÇÃ | O DE PETIÇÃO |        |                 | 145942         | Outros Anexos       | Ą         | DOC THIAGO<br>BRADESCO 3      | 11/08/2020<br>16:56:48 | ß              | I |
|        | Teste HML X                                                                                         | 24-08-20     |        |                 | 145940         | Outros Anexos       | DUARTE DE | DOC THIAGO<br>BRADESCO 2      | 11/08/2020<br>16:56:48 | ß              |   |

Figura 22 – Exibição de todos os documentos.

Ao finalizar o preenchimento da comunicação, clique em **GRAVAR DADOS DO(S) EXPEDIENTE(S)**.

| ≡           | PJe                                                                                                    |                 |           |        |                               |                |                        |                        |   |   | 8 |
|-------------|----------------------------------------------------------------------------------------------------|-----------------|-----------|--------|-------------------------------|----------------|------------------------|------------------------|---|---|---|
| *           | PROCESSAMENTO [JEC_PVD]                                                                                                    | 27              | PJEC<br>1 | Min    | utar Carta Precat             | tór 🗸          |                        | 9                      | • | 3 | 8 |
| <b>G</b>    | PROCESSOS ETIQUETAS                                                                                                    | ~ Q             |           | 145939 | Outros Anexos                 |                | LOC THIAGO<br>BRADESCO | 11/08/2020<br>16:56:48 | ß |   |   |
| *           | · · · · · · · · · · · · · · · · · · ·                                                                                             | 12-08-20        |           | 145938 | Comprovante de<br>Residência  |                | ENDEREÇO               | 11/08/2020<br>16:56:48 | 凸 |   |   |
| <b>&gt;</b> | PJEC 0     Indenização Por Dano Moral - Outr     / Juizado Especial Adjunto Cível da Comarco     Miguel Pereira / Juiz de Direito | os<br>a de      |           | 145937 | Documento de<br>Identificação |                | IDENTIDADE             | 11/08/2020<br>16:56:48 | ß |   |   |
|             | C<br>ÚLTIMA MOVIMENTAÇÃO: JUNTADA DE PETIÇÃO D                                                                                    | L<br>DE PETIÇÃO |           | 145936 | Petição                       |                | INICIAL                | 11/08/2020<br>16:56:48 | ß |   |   |
| ۲<br>۲      | PjEC 08     Acidente de Trânsito     / Juizado Especial Adjunto Cível da Comarco Menard Densita (A una da Densita)                | 14-08-20        |           |        | «« «                          | 1 2            | » »»                   |                        |   |   |   |
| Q           | Winguei Pereira / Juiz de Direito<br>N<br>PL<br>ÚLTIMA MOVIMENTAÇÃO: JUNTADA DE PETIÇÃO (<br>Teste HML X                          | DE PETIÇÃO      |           |        | GRAVAR DADO                   | OS DO(S) EXPED | IENTE(S)               |                        |   |   |   |

Figura 23 – Botão Gravar Dados do expediente.

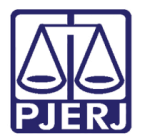

O sistema exibe a confirmação de que os dados foram salvos com sucesso.

| ≡ | PJC                                                                               |          |                   |                                          |                          |                                        | - 6                   | 3 |
|---|-----------------------------------------------------------------------------------|----------|-------------------|------------------------------------------|--------------------------|----------------------------------------|-----------------------|---|
| * | PROCESSAMENTO [JEC_PVD]                                                           | 27       | PJEC (            | Minutar Carta Precatór                   | ~                        | E 🖻 🗣                                  | D []                  | ; |
|   | Pesquisar                                                                         | ۹        | Dados do(s        | s) ato(s) de comunicação gravados com su | ressol                   |                                        | 1                     |   |
|   | PROCESSOS ETIQUETAS                                                               |          |                   | ,(-,                                     |                          |                                        |                       |   |
| * |                                                                                   |          |                   |                                          |                          |                                        |                       |   |
|   | <b>▼</b> E                                                                        | 12-08-20 |                   |                                          |                          |                                        |                       |   |
|   | PJEC 0<br>Indenização Por Dano Moral - Outro                                      | s        | SALVAR            | DESCARIAR ALI ERAÇÕES                    |                          |                                        |                       |   |
| ٠ | / Juizado Especial Adjunto Cível da Comarca o<br>Miguel Pereira / Juiz de Direito | le       |                   | Dados do(s) ato(s) de comunicaçã         | io gravados com sucesso! |                                        |                       |   |
|   | ÚLTIMA MOVIMENTAÇÃO: JUNTADA DE PETIÇÃO DE                                        | PETIÇÃO  | Preparar Ato de C | omunicação                               |                          |                                        | ~                     |   |
| 3 | 0 🖡 🗏                                                                             | 14-08-20 |                   |                                          |                          |                                        |                       |   |
| Ģ | PJEC 08<br>Acidente de Trânsito                                                   |          |                   | POLO ATIVO POLO PASS                     | SIVO TERCEIROS           |                                        |                       | Ū |
| 0 | / Juizado Especial Adjunto Cível da Comarca o<br>Miguel Pereira / Juiz de Direito | le       |                   |                                          |                          |                                        |                       |   |
| ~ | ý<br>L<br>ÚLTIMA MOVIMENTAÇÃO: JUNTADA DE PETIÇÃO DE<br>Teste HML X               | PETIÇÃO  | Nome              | Endereço                                 | Prazo:<br>15<br>dias     | al Urgente<br>Comur<br>Carta<br>Precat | de<br>nicação<br>ória |   |
|   |                                                                                   | 24-08-20 |                   |                                          |                          |                                        |                       |   |

Figura 24 – Mensagem de sucesso na gravação.

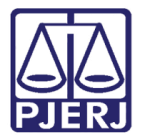

Após concluir a confecção da Carta Precatória e preencher todas as informações, clique em **Encaminhar para** e, em seguida, escolha a opção de assinatura adequada.

| ≡      | PJe                                                                                                    |                                          |                            |                                    |                                     |                                             |      |    |
|--------|----------------------------------------------------------------------------------------------------|------------------------------------------|----------------------------|------------------------------------|-------------------------------------|---------------------------------------------|------|----|
|        | PROCESSAMENTO [JEC_PVD]                                                                                                    | 27                                       | PJEC 08                    | nutar Carta Precatór               | 3 E 🗸                               | •                                           | 3    | :: |
| ø      | Pesquisar<br>PROCESSOS ETIQUETAS                                                                                                    | - Q                                      | Dados do(s) ato(s) de co   | municação grava<br>Enviar para a   | assinatura do magistrado            |                                             |      |    |
| ×      |                                                                                                    |                                          |                            | Atualizar ma<br>Cancelar           | gistrado vinculado                  |                                             |      |    |
|        | <b>—</b>                                                                                                    | 12-08-20                                 | SALVAR DESCARTAR           | ALTERAÇÕES                         |                                     |                                             |      |    |
|        | PJEC 02:     Indenização Por Dano Moral - O     / Juizado Especial Adjunto Cível da Com     Miguel Pereira / Juiz de Direito     c     útrima movimentação: JUNTADA DE PETIÇ: | <b>utros</b><br>arca de<br>AO DE PETIÇAO | Dado                       | os do(s) ato(s) de comunicação gr. | avados com sucesso!                 |                                             |      |    |
| ©<br>• | PJEC (     Acidente de Trânsito     // Juizado Especial Adjunto Cível da Com                                                                                                  | 14-08-20 arca de                         | Preparar Ato de Comunicaça | IO<br>POLO ATIVO POLO PASSIVO      | TERCEIROS                           |                                             | ^    | I  |
| Q      | Miguei Pereira / Juiz de Direito                                                                                                    | ÃO DE PETIÇÃO                            | Nome Endere                | ço                                 | Prazo:<br>15 Pessoal Urgent<br>dias | Meios de<br>Comunica<br>Carta<br>Precatória | ição |    |

Figura 25 – Opções de assinatura.

O processo é enviado para a assinatura, conforme selecionado na tela anterior, e não é mais exibido na tarefa de **Processamento**.

| ⊨       | PJC                                                                                                    |                         |         |                             |                    |   |           | 9 |
|---------|----------------------------------------------------------------------------------------------------|-------------------------|---------|-----------------------------|--------------------|---|-----------|---|
| *       | PROCESSAMENTO [JEC_PVD]                                                                                                    |                         | 27      | PJEC (                      | Processamento [JEC | • | E 🖻 🎙 🔊 : | 8 |
|         | Pesquisar                                                                                                    | •                       | ۹       |                             |                    |   |           |   |
| G       | PROCESSOS ETIQUETAS                                                                                                    |                         |         |                             |                    |   |           |   |
| *       |                                                                                                    |                         |         | Selecione a próxima tarefa. |                    |   |           |   |
|         | <b></b>                                                                                                    | 1                       | 2-08-20 |                             |                    |   |           |   |
| ۲<br>ال | PJEC     Indenização Por Dano Moral - O     / Juizado Especial Adjunto Cível da Com.     Miguel Pereira / Juiz de Direito     (                  | <b>utros</b><br>arca de | •       |                             |                    |   |           |   |
|         | ÚLTIMA MOVIMENTAÇÃO: JUNTADA DE PETIÇÁ                                                                                                    | ÃO DE PI                | etição  |                             |                    |   |           |   |
| 3       | • 7                                                                                                    | 1                       | 4-08-20 |                             |                    |   |           |   |
| Ģ       | PJEC<br>Acidente de Trânsito                                                                                                    |                         |         |                             |                    |   |           |   |
| Q       | / Juizado Especial Adjunto Cível da Com.<br>Miguel Pereira / Juiz de Direito<br>M<br>FE<br>ÚLTIMA MOVIMENTAÇÃO: JUNTADA DE PETIÇA<br>Teste HML X | arca de<br>ÃO DE PI     | ETIÇÃO  |                             |                    |   |           |   |

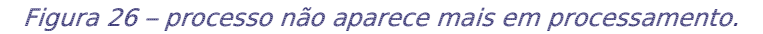

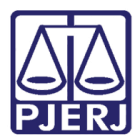

## 3. Envio da Carta Precatória após Assinatura

Quando a Carta Precatória retorna da assinatura, ela é enviada para a tarefa de cartório Verificar Carta Precatória Assinada. Esta tarefa é um importante controle das CPs assinadas, para exportação do documento e encaminhamento à serventia de destino.

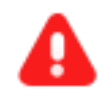

**ATENÇÃO:** A Carta Precatória não é encaminhada automaticamente ao cartório de destino. O processo de remessa continua sendo realizado via malote digital.

Entre na tarefa para visualizar os processos pendentes de encaminhamento.

|            | PJē              |                                |   |                                                | 8  |
|------------|------------------|--------------------------------|---|------------------------------------------------|----|
|            |                  | 🚖 Minhas tarefas               |   | ✓ Tarefas                                      |    |
| -          | Nenhum resultado | Filtros                        | • | Filtros                                        | •  |
|            |                  | Gerar Certidão [JEC_PVD]       | 1 | Minutar Carta Precatória [CPT]                 | 2  |
|            |                  | Minutar Carta Precatória [CPT] | 2 | Preparar comunicação                           | 3  |
|            |                  | Processamento [JEC_PVD]        | 1 | Processamento [JEC_PVD]                        | 27 |
|            |                  | Visualizar carta               | 1 | Registrar Retorno do AR (Citação)<br>[JEC CIN] | 2  |
|            |                  |                                |   | Retorno da Conclusão ao Juiz                   | 27 |
| <b>"</b> 9 |                  |                                |   | [JEC_PVD]                                      |    |
| Ģ          |                  |                                |   | Verificar Carta Precatória Assinada [CPT]      | 1  |
| Q          |                  |                                |   | Visualizar carta                               | 1  |

Figura 27- Tarefa Verificar Carta Precatória Assinada.

|        | PJ <mark>ē</mark>                                                                                                    |
|--------|----------------------------------------------------------------------------------------------------|
|        | VERIFICAR CARTA PRECATÓRIA 1                                                                                                    |
|        | Pesquisar 🗸 🗸                                                                                                    |
| ý.     | PROCESSOS ETIQUETAS                                                                                                    |
| *      |                                                                                                    |
| ✓      | 📮 📒 23-04-21                                                                                                    |
|        |                                                                                                    |
|        | PJEC 06<br>Abatimento proporcional do preço<br>/ Juizado Especial Adjunto Cível da Comarca de<br>Miguel Pereira / Juiz de Direito |
| -<br>D | SA<br><b>ÚLTIMA MOVIMENTAÇÃO:</b> EXPEDIÇÃO DE CARTA<br>PRECATÓRIA.                                                               |
| Ģ      |                                                                                                    |

Selecione o processo desejado.

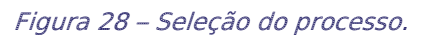

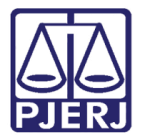

Clique em Selecionar para visualização para exibir as informações do destinatário, prazo, endereço etc. da CP em tela.

| ≡      | PJC                                                                         |         |         |                      |                             |                                   |           |            |
|--------|-----------------------------------------------------------------------------|---------|---------|----------------------|-----------------------------|-----------------------------------|-----------|------------|
|        | VERIFICAR CARTA PRECATÓRIA                                                  | \       | 1       | PJEC 08(             | /erificar Ca                | rta Pre                           | E @       | ت و        |
|        | Pesquisar                                                                   | •       | Q       |                      |                             |                                   |           |            |
| 9      | PROCESSOS ETIQUETAS                                                         |         |         |                      |                             |                                   |           |            |
| *      |                                                                             |         |         | A Carta Precatória c | riada foi adicionada aos au | itos digitais e está disponível a | ibaixo.   |            |
|        | <b></b>                                                                     | 2       | 3-04-21 | (Êlio                |                             |                                   | Tine      | University |
|        |                                                                             |         |         | <i>y</i>             | Destinatario (s)            |                                   | про       | Orgente    |
|        | PJEC 02                                                                     | eco     |         |                      | THIAGO L                    | Ą                                 | Intimação |            |
|        | / Juizado Especial Adjunto Cível da Com<br>Miguel Pereira / Juiz de Direito | arca de |         |                      |                             |                                   |           |            |
| $\geq$ |                                                                             |         |         |                      |                             |                                   |           |            |
| 3      | ÚLTIMA MOVIMENTAÇÃO: EXPEDIÇÃO DE CAR<br>PRECATÓRIA.                        | πa      |         |                      |                             |                                   |           |            |
| ¢      |                                                                             |         |         |                      |                             |                                   |           |            |
|        |                                                                             |         |         |                      |                             |                                   |           |            |
| Q      |                                                                             |         |         |                      |                             |                                   |           |            |

Figura 29 – botão Selecionar para visualização.

Com os dados abertos, o conteúdo da carta precatória pode ser visualizado a partir do ícone <sup>CC</sup>.

| ≡        | PJe                                                                                 |                        |        |                         |                           |                                    |                                 |         |  |
|----------|-------------------------------------------------------------------------------------|------------------------|--------|-------------------------|---------------------------|------------------------------------|---------------------------------|---------|--|
| *        | VERIFICAR CARTA PRECATÓRIA                                                          | A 1                    | PJE    |                         | 33 - Verificar Carta Pre  | 🗸                                  | E 6                             | ? 🗣 🔊   |  |
|          | Pesquisar                                                                           | - Q                    |        |                         |                           |                                    |                                 |         |  |
| <u>g</u> | PROCESSOS ETIQUETAS                                                                 |                        | A Cart | ta Precatória criada fo | adicionada aos autos digi | itais e está disponível a          | abaixo.                         |         |  |
| *        |                                                                                     |                        | (Ťie   | Dec.                    |                           |                                    | The                             |         |  |
|          | Ŧ                                                                                   | 23-04-2                | =/     | Des                     | tinatario (s)             |                                    | про                             | Urgente |  |
|          |                                                                                     |                        |        | THI                     | AG                        | A                                  | Intimação                       |         |  |
|          | PJEC 0<br>Abatimento proporcional do pro<br>/ luizado Especial Adiunto Cível da Com | e <b>ço</b><br>arca de | C      | Destinatários           |                           |                                    |                                 |         |  |
|          | Miguel Pereira / Juiz de Direito                                                    |                        | C      | Destinatário            | Tipo de Prazo Prazo       | Endereço                           |                                 |         |  |
| Ð        | s<br>S<br>Ú <b>LTIMA MOVIMENTAÇÃO:</b> EXPEDIÇÃO DE CAP<br>PRECATÓRIA.              | RTA                    |        |                         | dias 15                   | PAU BRASIL, 1<br>PEREIRA - RJ - CE | 5, SÃO ROQUE, I<br>P: 26900-000 | MIGUEL  |  |
| Ģ        |                                                                                     |                        | C      | Documentos Vinculado    | 95                        |                                    |                                 |         |  |
| Q        |                                                                                     |                        | Ę      | Î∕ Id                   | Documento                 | Tipo de D                          | ocumento                        |         |  |
|          |                                                                                     |                        | Ī      | 2 75734                 | 2 Intimação               | Intimação                          |                                 |         |  |
|          |                                                                                     |                        |        |                         |                           |                                    |                                 |         |  |

Figura 30 ícone para visualização do conteúdo da CP.

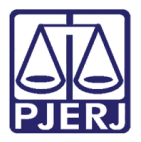

Uma nova janela é aberta com o conteúdo da CP, desça a barra de rolagem até o final para visualizar a opção de impressão.

| 만 · PJe - HOMOLOGAÇÃO (Ambiente de TESTES) - Google Chrome                              | —       |        | × |
|-----------------------------------------------------------------------------------------|---------|--------|---|
| tjrj.homologacao.pje.jus.br/1g/Painel/painel_usuario/documentoHTML.seam?idBin=756292&id | Process | oDoc=7 | 5 |
| Poder Judiciário do Estado do Rio de Janeiro                                            |         |        | • |
| Comarca de Miguel Pereira                                                               |         |        |   |
| Juizado Especial Adjunto Cível da Comarca de Miguel Pereira                             |         |        |   |
| Rua Francisco Alves, 105, Centro, MIGUEL PEREIRA - RJ - CEP: 26900-000                  |         |        |   |
| <u>CARTA PRECATÓRIA</u>                                                                 |         |        |   |
| Processo: 0                                                                             |         |        |   |
| Classe: PROCEDIMENTO DO JUIZADO ESPECIAL CÍVEL (436)                                    |         |        |   |
| AUTOR:                                                                                  |         |        |   |
| RÉU: BA                                                                                 |         |        |   |
|                                                                                         |         |        | - |

Figura 31 – Visualização da CP.

#### Clique no botão Imprimir.

| PJe - PJe - HOMOLOGAÇÃO (Ambiente de TESTES) - Google Chrome                                                                                                    |                                                                                                    |                                               |                                                      | ×              |
|----------------------------------------------------------------------------------------------------|----------------------------------------------------------------------------------------------------|-----------------------------------------------|------------------------------------------------------|----------------|
| tjrj.homologacao.pje.jus.br/1g/Painel/painel_usuario/documentoHTML.sear                                                                                                    | n?idBin=756292&idPr                                                                                                    | ocesso                                        | Doc=75                                               |                |
| O MM. Juiz(a) de Direito Dr(a). K DE FIGUEIREDO, FA<br>Direito da, ou quem o substituir que, dos autos do processo acima referido foi<br>que V. Ex <sup>4</sup> se designe ordenar a realização da(s) diligência(s) ora deprecada(s), nos term<br>transcrita(s) em folha(s) devidamente autenticada(s), que fica(m) fazendo parte integrante des<br>presente no prazo acima assinalado para os fins de direito. Eu, matricula, | Z SABER ao Excelentíssi<br>extraída a presente Carta<br>ios e de acordo com a(s)<br>ita. Desde já, solicito a V.<br>digitei e subscrevo. | imo Seni<br>Precatór<br>) peça(s)<br>Exª a de | hor Juiz d<br>ria a fim d<br>) fielment<br>wolução d | le<br>le<br>la |
| MIGUEL PEREIRA, 23 de abril de 2021.                                                                                                    |                                                                                                    |                                               |                                                      |                |
| 1                                                                                                    | )                                                                                                    |                                               |                                                      |                |
| Juiz(a) de Direito                                                                                                    |                                                                                                    |                                               |                                                      |                |
|                                                                                                    |                                                                                                    |                                               |                                                      |                |
| Assinado eletronicamente por: SIM D<br>23/04/2021 14:00:39<br>http://tjrj.homologacao.pje.jus.br:80/1g/Processo/ConsultaDocumento/listView.seam<br>ID do documento: 757342<br>imprimir                                                                                                    | 21042314003971000                                                                                                    | 00000                                         | 075629                                               | AN2            |

Figura 32 – botão Imprimir.

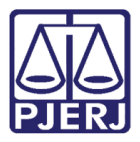

Uma janela do navegador é aberta para que sejam escolhidas as preferências de impressão. Marque a opção de "Salvar como PDF" e clique em **Salvar**.

| antezzer - Pa-indact.cologido (pasanis in tratta)<br>Poder Judiciário do Estado do Rio de Janeiro<br>Comarce do Mignel Pretira                                                                                                    | Î | Imprimir        |                | 2 páginas |
|----------------------------------------------------------------------------------------------------|---|-----------------|----------------|-----------|
| Austan Experim Augusta Lene da Camara de Niguei Printz<br>Rus Francisco Mone, 105, Carlos, MCGEL PERENA - AJ - CEP 2020 000<br>CARTA PRECATÓRIA                                                                                                    |   | Destino         | Salvar como PD | F 🔻       |
| Broadenie 600020-09.2004.01.00021<br>Cheme PRIOCEBERNYCH DIE ALLEGALGE SERVICHAL, (FARL, 640)<br>AUTOR: THEADACH AIR HARTEN EIN GENERAL<br>EEU HANNED BRAINERCH S.H. IN CORTA. (CORRANEAL IEDA                                                                                                    |   | Páginas         | Tudo           |           |
| Faalada<br>Nana da Dumagan<br>CBB                                                                                                    |   | Layout          | Retrato        |           |
| namur<br>Lead de Dilginius<br>Pour per Campionne<br>Espour vournale as join deposade                                                                                                    |   | Mais definições |                |           |
| Dathaja Dapak                                                                                                    |   |                 |                |           |
| (i) MM, Jangi di Thum Dagi, KATULINI CHATTHE PARTINE PARTINE PARTINE PARTINE AND AND AND AND AND AND AND AND AND AND                                                                                                    |   |                 |                |           |
| $\label{eq:constraint} Nparty London and particular the product of the second second $ |   |                 |                |           |
| A - STALL DOGRAM - BUTHL<br>MARKET REPUBLICA, TA A A A A B - ADI:<br>EXPLUSE OCCUSA PHONE OF FRAMEWOOD<br>Aug ) in Thinks                                                                                                    | Ţ |                 | Salvar         | Cancelar  |

Figura 33 – Salvar como PDF e Salvar.

Ple Salvar como X → 👻 🛧 🛗 → Este Computa Organizar 🔻 **B**EE 👻 ? Nova pasta Nome Data de modificação Tipo Taman 📌 Acesso rápido D-Book 08/02/2021 09:45 Pasta de arquivos 💻 Área de Traba 🖈 Manual Village Vert 31/05/2020 12:33 Pasta de arquivos 🕹 Downloads 🛛 🖈 Modelos Personalizados do Office 01/06/2020 11:03 Pasta de arquivos 🗄 Documentos 🖈 Samsung 27/09/2020 20:53 Pasta de arquivos 🔄 Imagens 02/07/2020 11:21 \* Zoom Pasta de arquivos Carnê Leão 2021 🚝 Documentos Disco D 31/05/2020 14:24 Atalho Contrato de Alu 📙 Finalizados - Manuais Nome: PJe Tipo: Adobe Acrobat Document Sa<u>l</u>var Cancelar Ocultar pastas

Localize o local em que deseja armazenar arquivo e clique em Salvar.

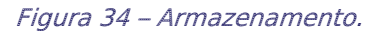

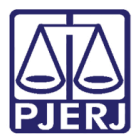

Para fechar a janela com o conteúdo da CP clique no X.

| PJe - HOMOLOGAÇÃO (Ambiente de                                                                                                    | e TESTES) - Google Chrome                                                                                                    |                                                                                                    | -                                            |                                             | ×                            |
|----------------------------------------------------------------------------------------------------|----------------------------------------------------------------------------------------------------|----------------------------------------------------------------------------------------------------|----------------------------------------------|---------------------------------------------|------------------------------|
| 🔒 tjrj.homologacao.pje.jus.br/1g/                                                                                                    | Painel/painel_usuario/documentoHTML.sea                                                                                                    | m?idBin=756292&idPr                                                                                                    | ocessol                                      | Doc=7                                       |                              |
| O MM. Juiz(a) de Direito Dr(a). I<br>Direito da, ou quem o sub<br>que V. Ex <sup>a</sup> se designe ordenar a realiza<br>transcrita(s) em folha(s) devidamente aut<br>presente no prazo acima assinalado para o | UEIREDO, FA<br>ostituir que, dos autos do processo acima referido fo<br>ação da(s) diligência(s) ora deprecada(s), nos terr<br>enticada(s), que fica(m) fazendo parte integrante de<br>os fins de direito. Eu, matrícula, | Z SABER ao Excelentíssi<br>i extraida a presente Carta<br>nos e de acordo com a(s)<br>sta. Desde já, solicito a V.<br>digitei e subscrevo. | mo Seni<br>Precatór<br>) peça(s)<br>Exª a de | hor Juiz<br>ia a fin<br>) fielme<br>volução | a de<br>1 de<br>ente<br>0 da |
|                                                                                                    | MIGUEL PEREIRA, 23 de abril de 2021.                                                                                                    |                                                                                                    |                                              |                                             |                              |
|                                                                                                    | Juiz(a) de Direito                                                                                                    |                                                                                                    |                                              |                                             |                              |
| Assinado eletronicamente por: SI<br>23/04/2021 14:00:39<br>http://tjrj.homologacao.pje.jus.br:&<br>ID do documento: 757342                                                                                      | 0/1g/Processo/ConsultaDocumento/listView.seam<br>imprimir                                                                                                    | 21042314003971000                                                                                                    | 00000                                        | 07562                                       | 92<br>•                      |

Figura 35 - X

A carta precatória assinada também pode ser visualizada nos **Autos Digitais**. Clique no número do processo para abrir as peças dos processos.

| =      | PJe                                                                                |                       |             |                    |             |                          |                                           |                            |          |    |
|--------|------------------------------------------------------------------------------------|-----------------------|-------------|--------------------|-------------|--------------------------|-------------------------------------------|----------------------------|----------|----|
| *      | VERIFICAR CARTA PRECATÓRIA                                                         | A 🚺                   | PJEC THIAGO | LIMA DUARTE DE C   | UIVEIRA X B | Verificar Carta Pre.     | ·· 🗸                                      | 9                          | ê 🌢 🔊    | :: |
|        | Pesquisar                                                                          | + Q                   |             |                    |             |                          |                                           |                            |          |    |
| g      | PROCESSOS ETIQUETAS                                                                |                       | A Ca        | arta Precatória cr | iada foi ad | icionada aos autos digit | ais e está disponível al                  | oaixo.                     |          |    |
| *      |                                                                                    |                       |             | ≣y                 | Destin      | atário (s)               |                                           | Tipo                       | Urgente  |    |
|        | Ŧ                                                                                  | 23-04-                | 1           | -                  | Jestin      |                          |                                           | npo                        | orgenite |    |
|        |                                                                                    |                       |             |                    |             |                          |                                           | Intimação                  |          |    |
|        | PJEC (<br>Abatimento proporcional do pr<br>/ Juizado Especial Adjunto Cível da Com | <b>eço</b><br>arca de |             | Destinatários      |             |                          |                                           |                            |          |    |
| $\sim$ | Miguel Pereira / luiz de Direito                                                   | )                     |             | Destinatário       |             | Tipo de Prazo Prazo      | Endereço                                  |                            |          |    |
| 3      | Ú <b>LTIMA MOVIMENTAÇÃO:</b> EXPEDIÇÃO DE CAI<br>PRECATÓRIA.                       | RTA                   |             |                    |             | dias 15                  | PAU BRASIL, 110, 20<br>PEREIRA - RJ - CEP | 5, SÃO ROQUE,<br>26900-000 | MIGUEL   |    |
| ¢      |                                                                                    |                       |             | Documentos Vi      | nculados    |                          |                                           |                            |          |    |
| Q      |                                                                                    |                       |             | ₿⁄                 | Id          | Documento                | Tipo de Do                                | cumento                    |          |    |
|        |                                                                                    |                       |             | Ľ                  | 757342      | Intimação                | Intimação                                 |                            |          |    |

Figura 36 – Clique no Número do processo.

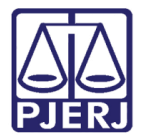

Localize a CP assinada na árvore do processo e clique no documento para exibi-lo

| 🛯 🎗 - PJe - HOMOLOGAÇÃO (Ambient 🗙 🛛 🕅                              | 20.8.19.0033 · PJe × +                                                                        | 0   | - |     | ×        |
|---------------------------------------------------------------------|-----------------------------------------------------------------------------------------------|-----|---|-----|----------|
| ← → C 🔒 tjrj.homologacao.pje.ju                                     | .br/1g/Processo/ConsultaProcesso/Detalhe/listAutosDigitais.seam?idProcesso=12384&ca=325285578 | ☆ ◎ |   | * 8 | 3 8      |
| PJC PJEC                                                            | 19.0033 🖞 🙀 🗟 🦂 👘                                                                             | ď   | * | Э   | ≡        |
| T Q 2 <                                                             | 757342 - Intimação           Juntado por SIV         AGISTRADO em 23/04/2021 14:00:39         |     |   |     | <        |
| Há 1 documento não lido                                             | $\mathbf{k} \leftarrow \mathbf{16 de 16} \rightarrow 3 \mathbf{c}$                            | © 2 | F | Ł   |          |
| MARCAR TODOS COMO LIDOS                                             | Poder Judiciário do Estado do Rio de Janeiro                                                  |     |   |     | <b>^</b> |
| 23 Apr 2021                                                         | Comarca de Miguel Pereira<br>Juizado Especial Adjunto Cível da Comarca de Miguel Pereira      |     |   |     | L.       |
| EXPEDIÇÃO DE CARTA                                                  | Rua Francisco Alves, 105, Centro, MIGUEL PEREIRA - RJ - CEP: 26900-000                        |     |   |     | Ц.       |
| PRECATORIA.  757342 - Intimação  757343 - Outros Anexos (PDF)  7570 | <u>CARTA PRECATÓRIA</u>                                                                       |     |   |     |          |
| 14:00                                                               | Processo: 08                                                                                  |     |   |     |          |
| 12 Jan 2021                                                         | Classe: PROCEDIMENTO DO JUIZADO ESPECIAL CÍVEL (436)                                          |     |   |     |          |
| <ul> <li></li></ul>                                                 | AUTOR:<br>RÉU: BA                                                                             |     |   |     | •        |

Figura 37 – CP nos Autos Digitais.

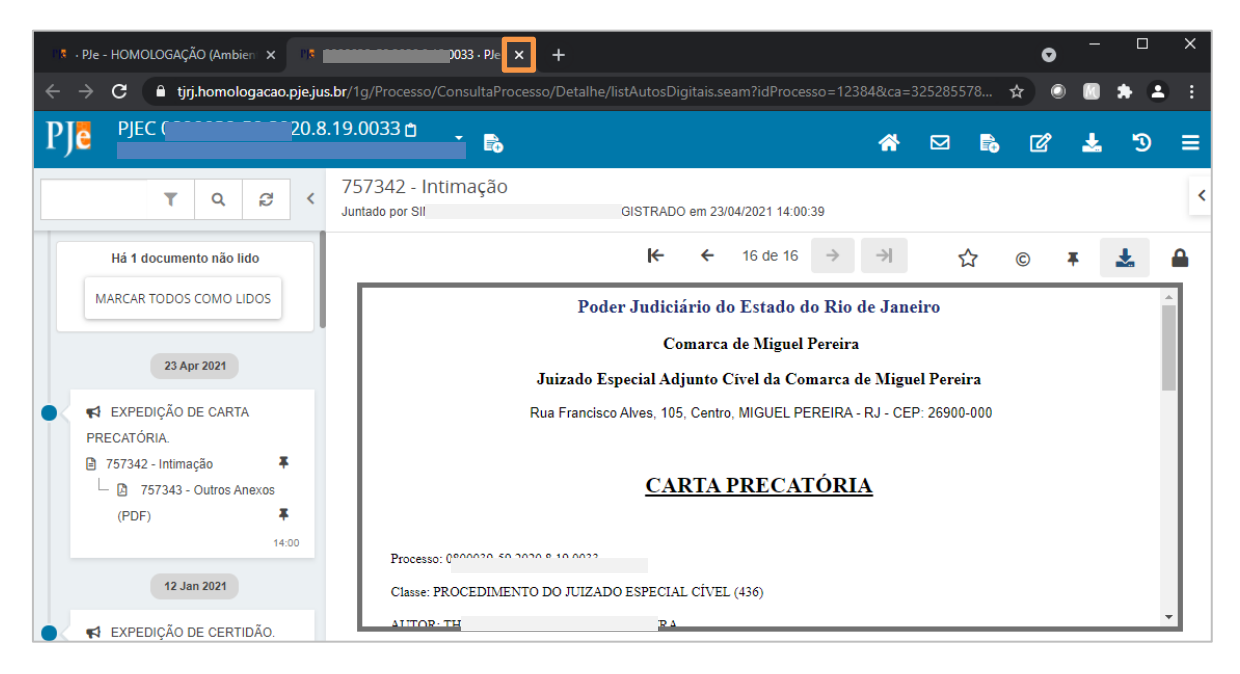

Feche a aba dos Autos Digitais para retornar à tarefa.

Figura 38 – X para fechar os Autos Digitais.

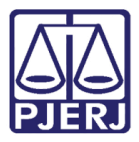

Depois que o arquivo for baixado e encaminhado via malote digital para a serventia de destino, clique no botão **Encaminhar para** e selecione a transição **Prosseguir**, o processo será enviado para a tarefa de **Processamento**.

| ≡ | PJC                                                                         |         |         |                    |                  |                           |                     |               |         |
|---|-----------------------------------------------------------------------------|---------|---------|--------------------|------------------|---------------------------|---------------------|---------------|---------|
| * | VERIFICAR CARTA PRECATÓRIA                                                  | ۹       | 1       | PJEC 0             |                  | - Verificar Carta Pre     | •                   |               | 2 🗣 🤊 🖬 |
|   | Pesquisar                                                                   | •       | ۹       |                    |                  |                           |                     | Prosseguir    |         |
| 6 | PROCESSOS ETIQUETAS                                                         |         |         | A Carta Precatória | a criada foi adi | icionada aos autos digita | is e está disponíve | el abaixo.    | -       |
| * |                                                                             |         |         | e)                 | Destina          | atário (s)                |                     | Tipo          | Urgente |
|   | Ŧ                                                                           | 2       | 3-04-21 |                    | т                |                           |                     | Intimação     |         |
|   |                                                                             |         |         |                    | П                |                           |                     | inumaçao      |         |
|   | PJEC Abatimento proporcional do pro                                         | eço     |         | Destinatário       | S                |                           |                     |               |         |
|   | / Juizado Especial Adjunto Cível da Com<br>Miguel Pereira / Juiz de Direito | arca de |         | Destinatário       |                  | Tipo de Prazo Prazo       | Endereço            |               |         |
|   | THI<br>SA<br>ULTIMA MOVIMENTAÇÃO: EXPEDIÇÃO DE CAS                          | τΔ      |         |                    |                  | 15                        | PAU BRASII          | ~             | UEL     |
| 3 | PRECATÓRIA.                                                                 |         |         |                    |                  | dias                      | PEREIRA - RJ - C    | EP: 26900-000 | JULL    |
| Ģ |                                                                             |         |         | Documentos         | Vinculados       |                           |                     |               |         |
| Q |                                                                             |         |         |                    | Id               | Documento                 | Tipo de             | Documento     |         |
|   |                                                                             |         |         | -7                 | 757242           | Letter = % -              | Info de             | -             |         |
|   |                                                                             |         |         | Ľ                  | /5/342           | Intimação                 | Intimaçã            | 10            |         |

Figura 39 – prosseguir.

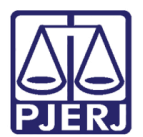

## 4. Histórico de Versões

| Versão | Data       | Descrição da alteração      | Responsável      |
|--------|------------|-----------------------------|------------------|
| 1.0    | 28/04/2021 | Elaboração do documento.    | Simone Araujo    |
| 1.0    | 28/04/2021 | Revisão de texto e template | Joanna F Liborio |
|        |            |                             |                  |
|        |            |                             |                  |